Mentor Synthesis Group

# Precision Synthesis Xilinx LogiCORE PCI Core Flow

Mike Fingeroff – Technical Marketing Engineer

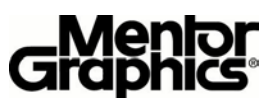

### **Overview**

This appnote describes the procedure for implementing the Xilinx PCI core using Precision Synthesis from Mentor Graphics. This design flow has been fully automated to provide a push-button flow for both synthesis and place and route. Precision Synthesis will automatically recognize the unique files associated with the Xilinx PCI core and configure the necessary synthesis and place and route settings. This automation dramatically reduces the complexity of this flow, including place and route, to the 4 simple steps described on page 1 of this appnote.

# Procedure

1) Add all PCI core NGO, UCF, and NCD files along with all core and user HDL files.

**Note:** *Rather than having to manage two separate projects for both synthesis and P&R, Precision allows the user to include all Xilinx PCI core files in their Precision project.* 

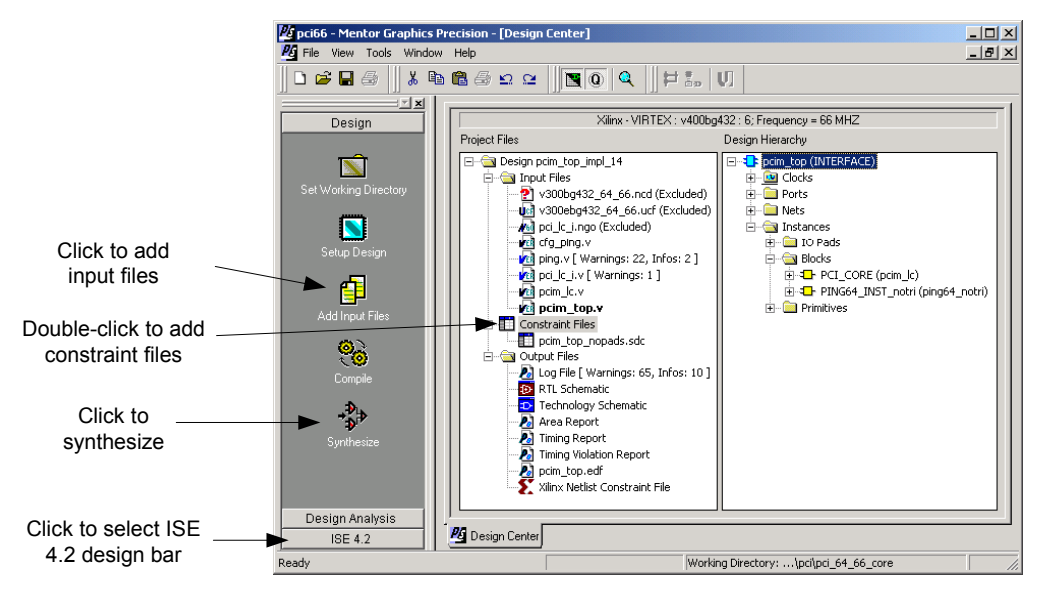

Figure 1 Precision Synthesis PCI Core Project

**2)** Copy the constraints listed in appendix A and save them to a file with a \*.sdc extension. Then add the constraint file to the Precision project. These constraints are required to prevent buffer insertion on the PCI core signals, which have instantiated PCI I/O buffers. The designer may also apply additional constraints to their custom logic at this point in the flow.

3) Click the synthesize button on the Design bar

4) Click the place and route button in the ISE 4.2 design bar.

**Note:** *Precision automatically sets the required system environment variables, as well as the ngdbuild, map, and par switches. The Precision transcript window can be examined to see how these variables and switches are set.* 

## Done!

#### **APPENDIX A PCI Core Constraints**

set\_attribute -name nopad -value TRUE -port AD\* set attribute -name nopad -value TRUE -port CBE\* set\_attribute -name nopad -value TRUE -port IDSEL set\_attribute -name nopad -value TRUE -port INTR\_A set\_attribute -name nopad -value true -port GNT\_N set\_attribute -name nopad -value true -port FRAME\_N set\_attribute -name nopad -value true -port DEVSEL\_N set\_attribute -name nopad -value true -port IRDY\_N set\_attribute -name nopad -value true -port TRDY\_N set\_attribute -name nopad -value true -port PERR\_N set\_attribute -name nopad -value true -port SERR\_N set\_attribute -name nopad -value true -port REQ\_N set\_attribute -name nopad -value true -port STOP\_N set\_attribute -name nopad -value true -port PAR set\_attribute -name nopad -value true -port RST\_N set\_attribute -name nopad -value true -port PCLK

#Uncomment the following lines for the 64-bit/66MHz Core #set\_attribute -name nopad -value true -port ACK64\_N #set\_attribute -name nopad -value true -port PAR64 #set\_attribute -name nopad -value true -port REQ64\_N

#Uncomment the following lines for the 64-bit/100MHz XPCI Core #set\_attribute -name nopad -value true -port PMEA\_N